# Adicional por Título de Grado, Maestría o Doctorado

# 1. Alcance de la bonificación

Se liquidará **mensualmente** un **adicional no remunerativo no bonificable** en función de las titulaciones presentadas por el personal docente con algún cargo activo en establecimientos de **gestión estatal** dependientes del Ministerio de Educación del GCBA.

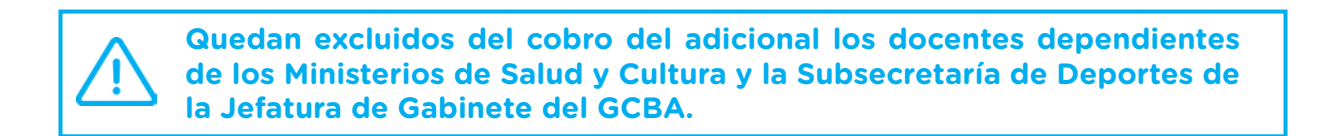

El adicional se otorgará nominalmente por agente, independientemente de la cantidad de cargos que desempeñe, abonándose en algún cargo activo y estableciéndose su proporcionalidad respecto de las fechas de alta o baja del conjunto de sus prestaciones.

En el caso que el docente usufructúe una licencia sin percepción de haberes en todos sus cargos, el adicional será proporcional a la fecha de inicio y/o fin de dichas licencias.

### 2. Títulos alcanzados

El agente deberá contar con un Título Docente y, asimismo, un Título de Grado, Maestría y/o Doctorado.

| Título Docente | + | Título de Grado<br>Maestría<br>Doctorado |
|----------------|---|------------------------------------------|
|----------------|---|------------------------------------------|

| Incluidos       | Excluidos                  |
|-----------------|----------------------------|
| Título de Grado | Postítulos                 |
| Maestrías       | Especializaciones          |
| Doctorados      | Actualizaciones académicas |
|                 | Diplomaturas               |
|                 | Posdoctorados              |

**Título docente:** aquel otorgado por establecimientos para la formación de maestros y profesores para el ejercicio profesional de la educación en el nivel y tipo de su competencia que, **en su individualidad y sin necesidad de concurrencia con un ciclo o trayecto de complementación curricular,** haya sido declarado como tal en el Anexo de Títulos del Estatuto del Docente.

En caso de que un título docente no estuviera incluido en el Anexo de Títulos confeccionado por la Comisión Permanente de Anexo de Títulos y Cursos de Capacitación y Perfeccionamiento Docente dependiente del Ministerio de Educación, se remitirá en consulta a la citada instancia. Si se confirmara que el mismo no forma parte del Anexo, deberá propiciarse su incorporación de acuerdo al procedimiento establecido a tal fin.

**Título de grado:** aquel otorgado por Universidades e Institutos Universitarios, estatales o privados, de acuerdo a lo preceptuado en la Ley de Educación Superior Nº 24.521 y que **no haya sido declarado docente en el Anexo de Títulos del Estatuto del Docente.** 

Maestrías y Doctorados: sólo serán válidas las carreras acreditadas por la Comisión Nacional de Evaluación y Acreditación Universitaria (CONEAU).

### 3. Valor mensual

| TIPO | TÍTULO    | ΜΟΝΤΟ    |
|------|-----------|----------|
| А    | GRADO     | \$ 1.000 |
| В    | MAESTRÍA  | \$ 1.500 |
| С    | DOCTORADO | \$ 1.500 |

En caso que el docente cuente con uno o varios títulos de Grado, títulos de Maestría y/o de Doctorado, se **abonará** un **único adicional** por la **titulación** del **nivel** que resulte **más elevada.** 

### 4. Circuito para la acreditación

#### A. INGRESO AL SISTEMA

El docente deberá ingresar al Sistema de Clasificación Docente (SCD): <u>https://clasificaciondocente.buenosaires.gob.ar/</u>

El acceso al Sistema deberá hacerse a través de Google Chrome o Mozzila Firefox.

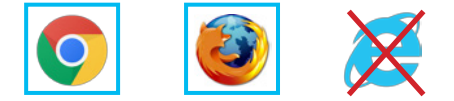

En la pantalla de inicio deberá pulsar el botón **Adicional por título** y hacer clic en la casilla de verificación mediante la cual declara ser docente del Ministerio de Educación.

| Sienveniuo ai siste                                                                                                    | ma de Clasificació                                                                                                    | n Docente                                                                                                    |                                                                                                    |       |
|----------------------------------------------------------------------------------------------------|----------------------------------------------------------------------------------------------------|----------------------------------------------------------------------------------------------------|----------------------------------------------------------------------------------------------------|-------|
| 5i sos o alguna vez fuiste                                                                                                    | docente de la Ciudad. del                                                                                                    | bés ingresar con tu cuenta @bu                                                                                                    | e.edu.ar.                                                                                                    | 8     |
|                                                                                                    |                                                                                                    | g                                                                                                    |                                                                                                    |       |
| o no recordás la contrase                                                                                                    | na, nacê click <mark>aqui</mark> .                                                                                                    |                                                                                                    |                                                                                                    |       |
| si no contás con una cuer                                                                                                    | nta @bue.edu.ar registrat                                                                                                    | te con un usuario temporal, cua                                                                                                    | ndo concurras a validar la                                                                                                    | 3     |
| Qué cuenta de usuario                                                                                                    | tenés?                                                                                                    |                                                                                                    |                                                                                                    |       |
|                                                                                                    |                                                                                                    |                                                                                                    |                                                                                                    |       |
| Cuenta @bue.edu.ar                                                                                                    | Usuario temporal                                                                                                    | + Nuevo Usuario                                                                                                    |                                                                                                    |       |
|                                                                                                    |                                                                                                    |                                                                                                    |                                                                                                    |       |
|                                                                                                    | ۹.                                                                                                    | Consultá tu puntaje                                                                                                    |                                                                                                    |       |
|                                                                                                    |                                                                                                    |                                                                                                    |                                                                                                    |       |
|                                                                                                    | A                                                                                                    | dicional por título                                                                                                    |                                                                                                    |       |
|                                                                                                    | A                                                                                                    | dicional por título                                                                                                    |                                                                                                    |       |
| Adistona                                                                                                    | A                                                                                                    | dicional por título                                                                                                    |                                                                                                    |       |
| Adiciona                                                                                                    | A<br>I por título                                                                                                    | dicional por título                                                                                                    | ,                                                                                                    | c     |
| Adiciona                                                                                                    | I por título                                                                                                    | dicional por título                                                                                                    | os de eestión estatal                                                                                                    | <     |
| Adicional                                                                                                    | A<br>I por título<br>que soy docente en a<br>sterio de Educación e                                                                                                    | dicional por título<br>actividad de establecimient<br>i Innovación.                                                                                                    | os de gestión estatal                                                                                                    | <     |
| Adicional<br>Deciaro<br>del Minis<br>*Quedan ex                                                                                                 | I por título<br>que soy docente en a<br>sterio de Educación e<br>tcluidos de la percer                                                                                                    | dicional por título<br>actividad de establecimient<br>i nnovación.<br>pción del Adicional por Ti                                                                                                    | os de gestión estatal<br>itulo aquellos                                                                                                    | -<br> |
| Adicional<br>Declaro<br>del Minis<br>*Quedan ex<br>docentes er<br>de la Subse                                                                   | A<br>I por título<br>que soy docente en a<br>sterio de Educación e<br>tecluidos de la perceg<br>n actividad dependii<br>cretaria de Deporte                                                                                                | dicional por título<br>isctividad de establecimient<br>innovación.<br>pción del Adicional por Ti<br>entes de los Ministerios e<br>s de la Vicejerátura de G                                                                                 | os de gestión estatal<br>tulo aquellos<br>fe Salud y Cultura y<br>bierno.                                                                           | <     |
| Adicional<br>Declaro<br>del Minie<br>*Quedan ex<br>docentes er<br>de la Subsec<br>Si estás regis                                                | I por título<br>que soy docente en a<br>sterio de Educación e<br>iccluidos de la perceg<br>n actividad dependii<br>cretaría de Deporte<br>strado en el Sistema «                                                                           | dicional por titulo<br>ectividad de establecimient<br>Innovación.<br>pción del Adicional por Ti<br>entes de los Ministerios e<br>s de la Vicejefatura de Go<br>de Clasificación Docente. p                                                  | ><br>cos de gestión estatal<br>tulo aquellos<br>Je Salud y Cultura y<br>Jobierno.<br>or favor ingresá con                                           | C     |
| Adicional<br>Declaro<br>del Minit<br>*Quedan ex<br>docentes er<br>de la Subsec<br>Si estás regit<br>tu usuario y                                | I por título<br>que soy docente en a<br>sterio de Educación e<br>Icluidos de la perceg<br>a actividad dependie<br>cretaría de Deporte<br>strado en el Sistema e<br>contraseña                                                              | dicional por titulo<br>Intrividad de establecimient<br>Innovación.<br>pción del Adicional por Ti<br>entes de los Ministerios e<br>s de la Vicejefatura de Ge<br>de Clasificación Docente, p                                                 | ><br>tulo aquellos<br>de Salud y Cultura y<br>obierno.<br>or favor ingresá con                                                                      | ç     |
| Adicional<br>Declaro<br>del Minic<br>*Quedan ex<br>docentes er<br>de la Subsec<br>Si estás regit<br>tu usuario y<br>Si no estás n               | I por título<br>que soy docente en a<br>sterio de Educación e<br>Icluidos de la perceg<br>a actividad dependie<br>cretaría de Deporte<br>strado en el Sistema (<br>contraseña<br>egistrado en el Sistem                                    | dicional por título<br>actividad de establecimient<br>- Innovación.<br>pción del Adicional por Ti<br>entes de los Ministerios e<br>s de la Vicejefatura de Ge<br>de Clasificación Docente, p<br>ma de Clasificación Docente                 | ><br>tulo aquellos<br>de Salud y Cultura y<br>obierno.<br>or favor ingresá con<br>e por favor ingresá                                               | ¢<br> |
| Adicional<br>Declaro<br>del Minic<br>*Quedan ex<br>docentes er<br>de la Subset<br>Si estás regit<br>tu usuario y<br>Si no estás n<br>como Usuar | I por título<br>que soy docente en a<br>sterio de Educación e<br>teluidos de la perceg<br>a actividad dependie<br>cretaría de Deporte<br>strado en el Sistema (<br>contraseña<br>egistrado en el Sistem<br>io temporal                     | dicional por título<br>actividad de establecimient<br>i Innovación.<br>pción del Adicional por Ti<br>entes de los Ministerios e<br>s de la Vicejefatura de G<br>de Clasificación Docente. p<br>ma de Clasificación Docent                   | ><br>tulo aquellos<br>de Salud y Cultura y<br>obierno.<br>or favor ingresá con<br>e por favor ingresá                                               | 6     |
| Adicional<br>Declaro<br>del Minic<br>*Quedan ex<br>docentes er<br>de la Subset<br>Si estás regit<br>tu usuario y<br>Si no estás n<br>como Usuar | I por título<br>que soy docente en a<br>sterio de Educación e<br>teluidos de la perceg<br>a actividad dependie<br>cretaría de Deporte<br>strado en el Sistema (<br>r contraseña<br>egistrado en el Sisten<br>io temporal                   | dicional por título<br>actividad de establecimient<br>: Innovación.<br>pción del Adicional por Ti<br>entes de los Ministerios e<br>s de la Vicejefatura de G<br>de Clasificación Docente. p<br>ma de Clasificación Docent                   | ><br>tulo aquellos<br>de Salud y Cultura y<br>obierno.<br>or favor ingresá con<br>e por favor ingresá                                               |       |
| Adicional<br>Declaro<br>del Minis<br>*Quedan ex<br>docentes er<br>de la Subset<br>Si estás regis<br>tu usuario<br>Si no estás n<br>como Usuar   | I por título<br>que soy docente en a<br>sterio de Educación e<br>cícluidos de la perceg<br>a actividad dependi<br>cretaría de Deporte<br>strado en el Sistema (<br>rontraseña<br>egistrado en el Sisten<br>io temporal<br>enta @bue.edu.ar | dicional por título<br>actividad de establecimient<br>innovación.<br>poión del Adicional por Ti<br>entes de los Ministerios o<br>s de la Vicejefatura de G<br>de Clasificación Docente. p<br>ma de Clasificación Docent<br>Usuario temporal | os de gestión estatal<br>tulo aquellos<br>de Salud y Cultura y<br>obierno.<br>or favor ingresá con<br>e por favor ingresá<br><b>+ Nuevo Usuario</b> |       |

Si tuviera un usuario creado (**Cuenta @bue.edu.ar**) deberá acceder con el mismo. Caso contrario, deberá generar un **+ Nuevo usuario.** Esto último lo redireccionará a un formulario de Registración, donde deberá ingresar sus datos personales.

| Nombre *                   |                          | Apellido *             |              |                 |
|----------------------------|--------------------------|------------------------|--------------|-----------------|
|                            |                          |                        |              |                 |
| Tipo documento •           | Número de documento •    | Fecha de nacimiento *  | Sexo *       |                 |
| •                          |                          |                        | •            |                 |
| Provincia •                |                          | Localidad *            |              |                 |
|                            | ٠                        |                        | *            |                 |
| Calle y Número •           |                          | Piso                   | Departamento | Código postal • |
|                            |                          |                        |              |                 |
| E-mail •                   |                          | Confirmar e-mail *     |              |                 |
|                            |                          |                        |              |                 |
| Contraseña *               |                          | Confirmar Contraseña * |              |                 |
|                            |                          |                        |              |                 |
| Instante el córtion +      |                          |                        |              |                 |
| - Brese e con Br           |                          |                        |              |                 |
| No soy un robot            | C                        |                        |              |                 |
|                            | Practici - Griduleve     |                        |              |                 |
| Acepto las Políticas de pr | ivacidad & aviso legal • |                        |              |                 |
|                            |                          |                        |              |                 |
|                            |                          |                        |              |                 |

Completado el mismo, podrá acceder desde la pantalla de inicio con un Usuario temporal.

Si el docente tuviera una cuenta @bue.edu.ar creada y no la recordara o bien hubiera olvidado su contraseña, podrá:

1. Acceder al Portal de Autogestión de Cuentas @bue.edu.ar:

http://portal.bue.edu.ar/recupero/

2. Enviar un correo electrónico a <u>blanqueo.cuentasbue@bue.edu.ar</u>.

**3.** Solicitar el blanqueo de forma **presencial** en el Centro de Atención Docente (Constitución 1137) de Lunes a Viernes de 9:00 a 15:30.

El docente que posea una cuenta @bue.edu.ar que no se encuentre asociada al SCD (se mostrará el mensaje de error "El usuario no existe" al intentar ingresar), deberá registrarse con un usuario temporal, para luego solicitar su vinculación. Para ello deberá enviar un correo electrónico desde su cuenta @bue.edu.ar solicitando la vinculación a <u>vinculacion.</u> <u>cuentasbue@bue.edu.ar</u> adjuntando en el correo copia de ambos lados del DNI. Si en el anverso del DNI no figurara el CUIL, deberá a su vez adjuntar constancia de CUIL (<u>https://www.anses.gob.ar/constancia-de-cuil/</u>).

#### **B. DATOS PERSONALES Y DOMICILIO CONSTITUIDO**

Habiendo ingresado al Sistema, se accederá a una pantalla donde se le solicitará que complete un formulario con los siguientes datos personales: CUIL, Apellido, Nombre, Teléfono, Correo electrónico y Correo electrónico alternativo. Asimismo, se deberá ingresar un **domicilio constituido en la Ciudad Autónoma de Buenos Aires** sin excepción.

| Datos persona    | es                                        |                    |                 |              |
|------------------|-------------------------------------------|--------------------|-----------------|--------------|
| CUIL .           | Apellido *                                | Nombre *           |                 | Teléfono *   |
| DNI              | Correo electrónico (cuenta @bue.edu.ar) * | Correo electrónico | o alternativo * |              |
|                  |                                           |                    |                 |              |
| Domicilio Solo o | onstituido en CABA                        |                    |                 | Cádina angel |

EI CUIL INGRESADO DEBERÁ SER VÁLIDO.

#### C. SELECCIONAR TÍTULO DOCENTE

En el recuadro correspondiente a Título docente, pulsar sobre Seleccionar.

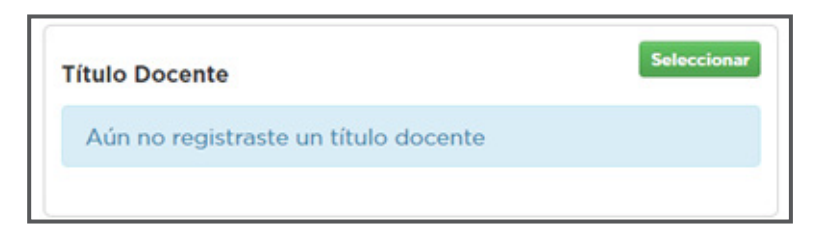

El docente deberá hacer clic en la casilla de verificación que correspondiera al título docente en función de aquellos que hubiera ingresado previamente en la pestaña "Documentación" del SCD:

| Selección                 | Titulo                                                                 | Procedencia                                                                                                    | Resolución                | Fecha de certificado       | Fecha de carga | En legajo | Estado    |
|---------------------------|------------------------------------------------------------------------|----------------------------------------------------------------------------------------------------|---------------------------|----------------------------|----------------|-----------|-----------|
| 0                         | Maestro de Enseñanza Primaria                                          | Institutos Oficialmente Reconocidos                                                                                                    | SIN RESOLUCION ESPECIFICA | 10/12/2004                 | 10/09/2018     | 2015      | Pendiente |
|                           |                                                                        | and the second second se |                           |                            |                |           |           |
| il el Titulo              | Licenciado en Sociologia<br>no se encuentra en el Anexo de             | Universidad de Buenos Aires - UBA<br>e Títulos, ingresario en forma manua                                                                                                    | SIN RESOLUCION ESPECIFICA | 22/07/2017                 | 10/09/2018     | NO        | Pendiente |
| SI el Titulo<br>Selección | Licenciado en Sociología<br>no se encuentra en el Anexo de<br>Titulo * | Universidad de Buenos Aires - UBA<br>e Títulos, Ingresario en forma manua<br>Procedenci                                                                                                    | SIN RESOLUCION ESPECIFICA | 22/07/2017<br>Resolución * | 10/09/2018     | NO        | Pendiente |
| Li el Titulo<br>Selección | Loenciado en Sociología<br>no se encuentra en el Anexo de<br>Titule *  | Universidad de Buenos Aires - UBA<br>e Títulos, Ingresario en forma manua<br>Procedenci                                                                                                    | SIN RESOLUCION ESPECIFICA | Resolución *               | 10/09/2018     | NO        | Pendiente |

Si el título no se hubiera ingresado con anterioridad, hay que dirigirse a la pestaña "Documentación" y seleccionar la opción "Agregar título". Allí se accederá al Buscador de Títulos:

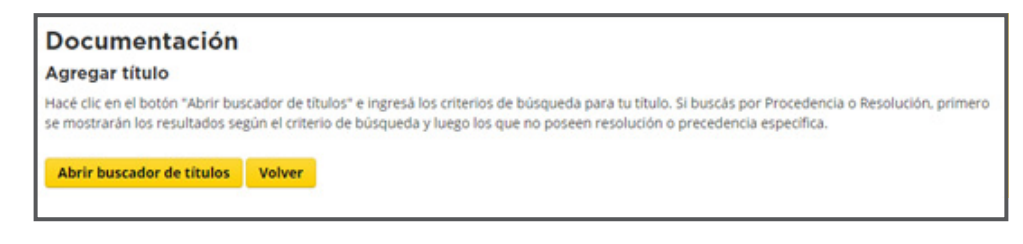

(5)

Al agregar un título, se consultará si el mismo ya forma parte del legajo:

| Agregar títulos                                                                              | ×                             |
|----------------------------------------------------------------------------------------------|-------------------------------|
| LOS CAMPOS CON ASTERISCO (*) SON OBLIGATOR                                                   | NOS.                          |
| Por favor, indicá si ésta documentación y<br>Si O No O<br>Fecha de emisión del certificado * | ya forma parte de tu legajo * |
|                                                                                              | Aceptar Cancelar              |

EN TANTO EL PROCEDIMIENTO PARA LA TRAMITACIÓN DEL <u>ADICIONAL POR TÍTULO</u> DEBE SER <u>INDEPENDIENTE</u> DEL PROCESO DE <u>CLASIFICACIÓN DOCENTE</u> ES IMPOR-TANTE TENER EN CUENTA LAS SIGUIENTES OBSERVACIONES AL REALIZAR LA CARGA:

- Si se seleccionara Si y se hubiera realizado una inscripción en algún cargo o asignatura en el SCD, dicha documentación no tendrá incidencia en el cálculo de puntaje si luego se validara en el Centro de Atención Docente (CAD).
- Si se seleccionara No, y se hubiera realizado una inscripción en algún cargo o asignatura en el SCD, y ese título fuera validado en el CAD, para que el cálculo de puntaje sea correcto será necesario que el docente cargue además sus otros títulos, obren o no en legajo.
- En cualquier caso, si se agregara un título y luego no se validara el mismo en el CAD (es decir, el mismo quedara en estado "Pendiente"), no tendrá incidencia en la clasificación.

Si el título no se encontrara dentro de las opciones predeterminadas, podrá agregarse manualmente haciendo clic en la casilla de verificación bajo el título "Selección" y completar los campos correspondientes.

| 5 | SI el Título no se e | ncuentra en el Anexo de Títulos, Ingresario en fo | orma manual:  |              |
|---|----------------------|---------------------------------------------------|---------------|--------------|
|   | Selección            | Título *                                          | Procedencia * | Resolución * |
|   |                      |                                                   |               |              |

Por "Procedencia" se hace referencia la institución que emitió el título. En caso de desconocerse la Resolución aprobatoria de la carrera, ingresar "Sin Resolución Específica".

Una vez seleccionado el título, se deberá vincular el archivo **en formato JPG o PDF** y presionar **Aceptar**. Se mostrará una imagen reducida del archivo seleccionado:

| Seleccionar archivo titulo-frente.jpg * | 2000     200     200     20     20     20     20     20     20     20     20     20     20     20     20     20     20     20     20     20     20     20     20     20     20     20     20     20     20     20     20     20     20     20     20     20     20     20     20     20     20     20     20     20     20     20     20     20     20     20     20     20     20     20     20     20     20     20     20     20     20     20     20     20     20     20     20     20     20     20     20     20     20     20     20     20     20     20     20     20     20     20     20     20     20     20     20     20     20     20     20     20     20     20     20     20     20     20     20     20     20     20     20     20     20     20     20     20     20     20     20     20     20     20     20     20     20     20     20     20     20     20     20     20     20     20     20     20     20     20     20     20     20     20     20     20     20     20     20     20     20     20     20     20     20     20     20     20     20     20     20     20     20     20     20     20     20     20     20     20     20     20     20     20     20     20     20     20     20     20     20     20     20     20     20     20     20     20     20     20     20     20     20     20     20     20     20     20     20     20     20     20     20     20     20     20     20     20     20     20     20     20     20     20     20     20     20     20     20     20     20     20     20     20     20     20     20     20     20     20     20     20     20     20     20     20     20     20     20     20     20     20     20     20     20     20     20     20     20     20     20     20     20     20     20     20     20     20     20     20     20     20     20     20     20     20     20     20     20     20     20     20     20     20     20     20     20     20     20     20     20     20     20     20     20     20     20     20     20     20     20     20     20     20     20     20     20     20     20     20     20 |
|-----------------------------------------|----------------------------------------------------------------------------------------------------|
|                                         |                                                                                                    |

Al hacer clic sobre la misma podrá previsualizarse la imagen vinculada, y en caso de desearlo, eliminarla.

| esea eliminar esta in                                                                                                    | nagen?                                                                                                    |          |       |
|----------------------------------------------------------------------------------------------------|----------------------------------------------------------------------------------------------------|----------|-------|
| REPÚBLICA                                                                                                    | ARGENTINA                                                                                                    |          |       |
| Universidad de<br>Tacultad do                                                                                                    | Buenes Aires<br>Bicologia                                                                                        |          |       |
| U. Ponter als de la Universidad<br>De mante:<br>material de la travérse de la Constante de la Constante de la Constante de la Constante de la Constante de la C | l gal Denne de la Taritad<br>nimele d 2 de -y-to- de 1921 he statutes                                            |          |       |
| norregendantes a la secura de Licencia<br>Costante de mando con la deposito en las e<br>el primeiro titule de Livenciando car B                                 | teira en Berchegia.<br>anas agosta en esta Universidad di aquilans<br>Indepris.<br>Manas Ana, 1 de mary de 1963. |          |       |
| A HE                                                                                                    |                                                                                                    | Stude    |       |
|                                                                                                    |                                                                                                    |          |       |
|                                                                                                    |                                                                                                    |          |       |
|                                                                                                    |                                                                                                    | Eliminar | Cance |

La imagen deberá ser obligatoriamente **A COLOR** para la posterior constatación de su validez.

Una vez en la pantalla principal nuevamente podrá previsualizarse la imagen cargada haciendo clic sobre la representación en miniatura de la misma:

| sualizar imagen                                                                                                    |                                                                                                    |      |         |
|----------------------------------------------------------------------------------------------------|----------------------------------------------------------------------------------------------------|------|---------|
| REPÚBLICA                                                                                                    | ARGENTINA                                                                                                    |      |         |
| Universidad de                                                                                                    | Buenes Aires                                                                                                    |      |         |
| Statueteed de<br>U Poste de la Universidae<br>Il some                                                                                                    | e Discoveregati<br>1 g el Denner de la Tandiad                                                                                 |      |         |
| material de la boutant de la concercit de travers desse ha deu<br>manaparalisates a la accura de Licensia<br>De tanto, de manido con h deposito en ha a<br>de paramte tétrihe de Licensiènde car de | ninnde al 2 de segeste de 1900 ha atomica<br>itarier en Bicchagin.<br>nance segenta en este Universidad hisopodime<br>inclução |      |         |
| A HE G                                                                                                    | ) Stime Shine 1 de mayer de 1967<br>La companyer de 1967                                                                       | Sunt |         |
|                                                                                                    |                                                                                                    |      |         |
|                                                                                                    |                                                                                                    |      |         |
|                                                                                                    |                                                                                                    |      | Cancela |

 $\overline{\phantom{a}}$ 

#### D. SELECCIONAR UN TITULO DE GRADO, MAESTRÍA O DOCTORADO

A continuación, se deberá seleccionar un título de Grado, Maestría o Doctorado pulsado en **Seleccionar**.

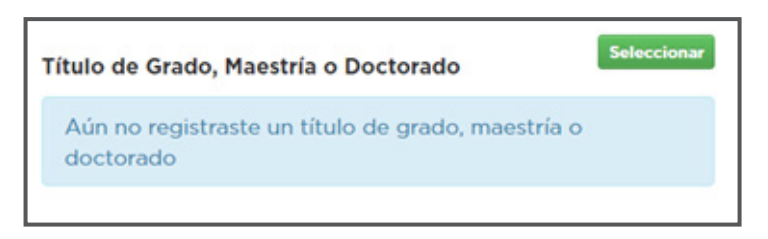

La selección deberá hacerse sobre la base de las titulaciones previamente ingresadas en la pestaña "Documentación" del SCD.

| Seleco        | cioná                  | un título de (                                   | GRADO, MAESTRÍA                     | DOCTORADO.                |                      |                |           |           |
|---------------|------------------------|--------------------------------------------------|-------------------------------------|---------------------------|----------------------|----------------|-----------|-----------|
| Selección     | Titule                 |                                                  | Procedencia                         | Resolución                | Fecha de certificado | Fecha de carga | En legajo | Estado    |
| 8             | Maestro                | de Enseñanza Primaria                            | Institutos Oficialmente Reconocidos | SIN RESOLUCION ESPECIFICA | 10/12/2004           | 10/09/2018     | 2015      | Pendiente |
|               | Licencia               | do en Sociologia                                 | Universidad de Buenos Aires - UBA   | SIN RESOLUCION ESPECIFICA | 22/07/2017           | 10/09/2018     | No        | Pendiente |
| Belección     |                        | Titulo *                                         | Procedenc                           | 14 <u>-</u>               | Resolución           |                |           |           |
|               |                        |                                                  |                                     |                           |                      |                |           |           |
| Tipo del tita | ulo selecc             | ionado: *                                        |                                     |                           |                      |                |           |           |
| Seleccion     | e                      | •                                                |                                     |                           |                      |                |           |           |
| Adjunta       | r Como r<br>ar archivo | ninimo se debe adjunta<br>No se eligió archivo • | r una imagen, como máximo cuatro.   |                           |                      |                |           |           |

Si el título no se hubiera ingresado con anterioridad, hay que dirigirse a la pestaña "Documentación" y seleccionar la opción "Agregar título". Allí se accederá al Buscador de Títulos:

| Documentación                                                                                                    |  |  |  |  |
|----------------------------------------------------------------------------------------------------|--|--|--|--|
| Agregar título                                                                                                    |  |  |  |  |
| Hacé clic en el botón "Abrir buscador de títulos" e ingresá los criterios de búsqueda para tu título. Si buscás por Procedencia o Resolución, primero<br>se mostrarán los resultados según el criterio de búsqueda y luego los que no poseen resolución o precedencia específica. |  |  |  |  |
| Abrir buscador de títulos Volver                                                                                                    |  |  |  |  |

Al agregar un título, se consultará si el mismo ya forma parte del legajo:

| Agregar títulos                                                                                                    | ×        |
|----------------------------------------------------------------------------------------------------|----------|
| LOS CAMPOS CON ASTERISCO (*) SON OBLIGATORIOS.                                                                      |          |
| Por favor, indicá si ésta documentación ya forma parte de tu legajo *<br>Si  No  Fecha de emisión del certificado * |          |
| Aceptar                                                                                                    | Cancelar |

EN TANTO EL PROCEDIMIENTO PARA LA TRAMITACIÓN DEL <u>ADICIONAL POR TÍTULO</u> DEBE SER <u>INDEPENDIENTE</u> DEL PROCESO DE <u>CLASIFICACIÓN DOCENTE</u> ES IMPOR-TANTE TENER EN CUENTA LAS SIGUIENTES OBSERVACIONES AL REALIZAR LA CARGA:

- Si se seleccionara Si y se hubiera realizado una inscripción en algún cargo o asignatura en el SCD, dicha documentación no tendrá incidencia en el cálculo de puntaje si luego se validara en el Centro de Atención Docente (CAD).
- Si se seleccionara No, y se hubiera realizado una inscripción en algún cargo o asignatura en el SCD, y ese título fuera validado en el CAD, para que el cálculo de puntaje sea correcto será necesario que el docente cargue además sus otros títulos, obren o no en legajo.
- En cualquier caso, si se agregara un título y luego no se validara el mismo en el CAD (es decir, el mismo quedara en estado "Pendiente"), no tendrá incidencia en la clasificación.

Si el título no se encontrara dentro de las opciones predeterminadas, podrá agregarse manualmente haciendo clic en la casilla de verificación bajo el título "Selección" y completar los campos correspondientes.

| Si el Título no se encuentra en el Anexo de Títulos, ingresario en forma manual: |          |               |              |  |  |  |
|----------------------------------------------------------------------------------|----------|---------------|--------------|--|--|--|
| Selección                                                                        | Título * | Procedencia * | Resolución * |  |  |  |
|                                                                                  |          |               |              |  |  |  |

Por "Procedencia" se hace referencia la institución que emitió el título. En caso de desconocerse la Resolución aprobatoria de la carrera, ingresar "Sin Resolución Específica".

Una vez seleccionado el título, se deberá vincular el archivo **en formato JPG o PDF** y presionar **Aceptar**. Se mostrará una imagen reducida del archivo seleccionado:

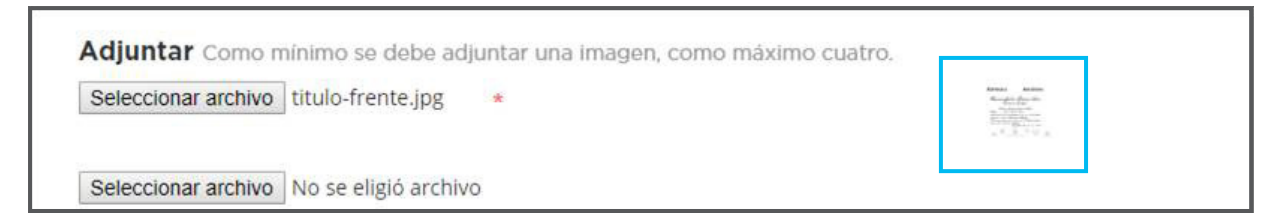

Al hacer clic sobre la misma podrá previsualizarse la imagen vinculada, y en caso de desearlo, eliminarla.

| Desea eliminar esta ir                                                                                                    | nagen?                                                                       |          |       |
|----------------------------------------------------------------------------------------------------|------------------------------------------------------------------------------|----------|-------|
| REPÚBLICA                                                                                                    | ARGENTINA                                                                    |          |       |
| Universidad de<br>Tacultad de                                                                                                  | Buenes Aires<br>Bicologia                                                    |          |       |
| U. Partie de la Universidad<br>De mande<br>actual de la la casa de Tamas des actuals                                           | l ged Donne de les Taulted<br>meder d'a de                                   |          |       |
| neugradiantes a la semua de Dicencia<br>Coi tante: de conado con lo disposito co ha a<br>al posonio titule de Dicenciache co B | iteiae en Riechegia.<br>man nigente se ate Universidad hingedans<br>indigen. |          |       |
|                                                                                                    |                                                                              | South    |       |
|                                                                                                    |                                                                              |          |       |
|                                                                                                    |                                                                              |          |       |
|                                                                                                    |                                                                              | Eliminar | Canco |

La imagen deberá ser obligatoriamente **A COLOR** para la posterior constatación de su validez.

Una vez en la pantalla principal nuevamente podrá previsualizarse la imagen cargada haciendo clic sobre la representación en miniatura de la misma:

| isualizar imagen                                                                                                    |                                                                                                    |          |
|----------------------------------------------------------------------------------------------------|----------------------------------------------------------------------------------------------------|----------|
| República                                                                                                    | ARGENTINA                                                                                                    |          |
| Universidad de<br>Tacultad de                                                                                                 | Buenes Aires<br>Bicologia                                                                                        |          |
| El Partir de la Universidas<br>De mante<br>actual de la la circa da tamén terre de ter                                        | liget Danies de la Suidied<br>investe de la suidied                                                              |          |
| nacapandinatis a he nacuna de Licensia<br>Ou tanto: de mansile no he disposito en la v<br>al panado tátele de Licensiado em M | itara en Bicología.<br>anas rejunte vente Universidad le aquitud<br>licología.<br>Banas Ana 8 de - ana e de 1913 |          |
| KH A                                                                                                    |                                                                                                    |          |
|                                                                                                    |                                                                                                    |          |
|                                                                                                    |                                                                                                    |          |
|                                                                                                    |                                                                                                    | Cancelar |

(10)

Como se señaló en el punto 2, los títulos de Maestría y Doctorado deberán estar aprobados por la CONEAU. Ello podrá corroborarse desde el siguiente enlace: <u>https://www.</u> <u>coneau.gob.ar/buscadores/posgrado/</u> (Buscador de carreras acreditadas - Posgrado).

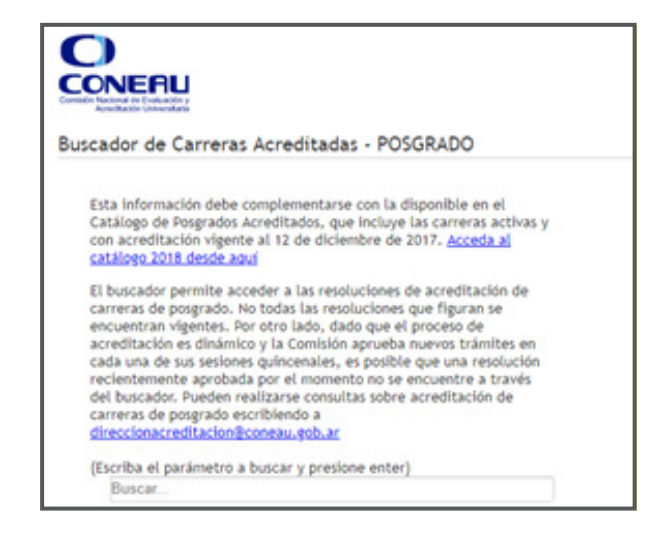

Si el título vinculado no se encontrara registrado allí, se deberá adjuntar copia en formato JPG o PDF de la resolución aprobatoria por parte de la CONEAU. Caso contrario desde el MEIGC se contactarán con el docente para que efectúe dicha presentación.

#### E. CONFIRMACIÓN DE LA CARGA Y RECEPCIÓN DEL CORREO ELECTRÓNICO

Habiendo completado los datos personales, domicilio y vinculado los archivos correspondientes al Título Docente y de Grado/Maestría/Doctorado, pulsar Aceptar. Se deberán confirmar las siguientes casillas de verificación:

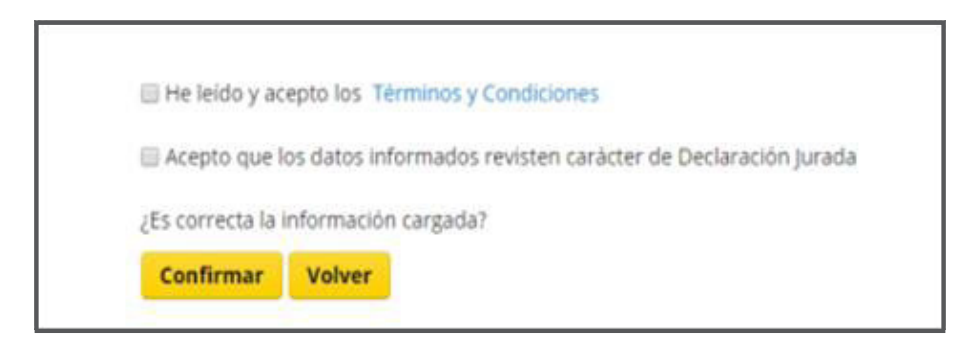

Al hacer clic sobre **Confirmar**, se mostrará el siguiente mensaje:

| Bienvenido al sistema de Clasificación Docente                                                            | A' A A' |
|----------------------------------------------------------------------------------------------------|---------|
| Si sos o alguna vez fuiste docente de la Ciudad, debés ingresar con tu cuenta @bue.edu.ar.                | 9       |
| Si no recordás la contraseña, hacé click aquí.                                                            |         |
| Si no contás con una cuenta @bue.edu.ar registrate con un usuario temporal, cuando concurras a validar la |         |

A partir de este punto no será posible realizar modificaciones en las datos ingresados.

Finalmente, el docente recibirá un correo electrónico en su cuenta @bue.edu.ar (o, en su defecto, en su cuenta alternativa) con el número de Expediente Electrónico por el cual tramitará el Adicional:

Estimado .....,

Le informamos que se ha generado el EX-2020-XXXXXXX—GCABA-DGPDYND por el cual tramitará su solicitud de Adicional por Título.

En caso de inconsistencias en la documentación vinculada o finalizada la tramitación, el mismo será remitido al buzón de uno de los establecimientos en los que presta servicios para su notificación.

Saludos cordiales,

Dirección General Personal Docente y No Docente.

Este correo electrónico ha sido generado automáticamente, no lo responda. Si tuviera alguna consulta, por favor comuníquese con el referente de la Mesa de Ayuda de su Distrito Escolar o la Coordinación. La información de contacto se encuentra disponible al final del instructivo presente en la página.

El adicional se liquidará a partir del primer día del mes siguiente al de la presentación de la documentación que acredite lo requerido para el cobro del mismo.

En caso que el docente beneficiario del presente adicional haya cesado en todos sus cargos y/u horas cátedra, volverá a percibir dicha suma en forma automática al tomar un nuevo cargo y/u horas cátedra.

EN CASO DE FALTANTES EN LA DOCUMENTACIÓN, SE REMITIRÁ EL EXPEDIENTE ELECTRÓNICO AL BUZÓN GRUPAL DE UNA DE LAS REPARTICIONES EN LAS QUE EL DOCENTE PRESTE SERVICIOS O, EN SU DEFECTO, DESDE EL MEDGC SE COMU-NICARÁN CON EL AGENTE.

DE RESULTAR PROCEDENTE, SE REMITIRÁ EL EXPEDIENTE A LA DIRECCIÓN GENERAL ADMINISTRACIÓN Y LIQUIDACIÓN DE HABERES, LA CUAL DETER-MINARÁ LA FECHA DE COBRO DEL SUPLEMENTO. LO INFORMADO POR DI-CHA INSTANCIA O EL RECHAZO A LA SOLICITUD DEL ADICIONAL POR NO REUNIR LOS REQUISITOS CONTEMPLADOS EN LA NORMATIVA, SERÁ INFOR-MADO POR LA DIRECCIÓN GENERAL PERSONAL DOCENTE Y NO DOCENTE PARA LA NOTIFICACIÓN DEL INTERESADO.

## 5. Criterios de validez de los títulos presentados

Las imágenes vinculadas deberán ser una foto o escaneo **A COLOR** del título original, no aceptándose reproducciones de fotocopias o títulos en trámite. En todos los casos deberán **cumplirse sin excepción** los **criterios de validez** a continuación expuestos. Caso contrario, no se procederá a la liquidación del Adicional.

| Título                            | Origen                                                                                                    | Tramitación                                                                                                    |
|-----------------------------------|----------------------------------------------------------------------------------------------------|----------------------------------------------------------------------------------------------------|
| Terciario                         | Institutos de<br>Educación<br>Superior de<br>la Ciudad<br>Autónoma<br>de Buenos<br>Aires.                 | Cuentan con la legalización de la GO Títulos y Legalizaciones del<br>Ministerio de Educación del GCBA, por lo que no se requiere un<br>trámite adicional.                                                                                                    |
| Terciario                         | Institutos de<br>Educación<br>Superior de<br>la Provincia<br>de Buenos<br>Aires e Inte-<br>rior del País. | <ul> <li>Emitidos con anterioridad al 01/01/2010: deben ser legalizados previamente por la autoridad educativa jurisdiccional y posteriormente por el Ministerio del Interior de la Nación.</li> <li>Emitidos por el Sistema Federal de Títulos a partir del 01/01/2010: quedan exceptuados de la legalización del Ministerio del Interior. Deben ser legalizados por la la GO Títulos y Legalizaciones del Ministerio de Educación del GCBA.</li> </ul>                                                                                                    |
| Terciario                         | Institutos de<br>Educación<br>Superior ex-<br>tranjeros.                                                  | La documentación deberá estar legalizada por la autoridad edu-<br>cativa de nivel nacional o regional correspondiente del país ex-<br>tranjero y por la representación consular de la República Argen-<br>tina en ese país. Si tiene Apostilla de La Haya no es necesaria la<br>legalización del Consulado argentino. En el caso en que la docu-<br>mentación educativa no esté expresada en idioma español, se re-<br>quiere traducirla por traductor de Registro Nacional. Deberá con-<br>tar a su vez con solicitud de reválida aprobada por la Dirección de<br>Validez Nacional de Títulos.<br>https://www.argentina.gob.ar/revalidar-estudios-de-educa-<br>cion-de-formacion-docente-realizados-en-el-exterior |
| Grado                             | Universida-<br>des extran-<br>jeras.                                                                      | Pertenecientes a países con los que Argentina tiene convenio<br>de reconocimiento de estudios (Bolivia, Chile, Colombia, Cuba,<br>Ecuador, España, México, Perú, Ucrania, Venezuela y Siria): certifi-<br>cación del Ministerio de Educación del país de origen, la Apostilla<br>de la Haya, y convalidación por parte de la Dirección Nacional de<br>Gestión Universitaria.<br>https://www.argentina.gob.ar/noticias/como-convalidar-titu-<br>los-universitarios-extranjeros<br>Pertenecientes a países sin convenio bilateral: la reválida debe<br>efectuarse a través de una Universidad Nacional, atendiendo al<br>procedimiento interno que la misma dispusiera.                                               |
| Grado,<br>Maestría o<br>Doctorado | Universida-<br>des de la<br>República<br>Argentina.                                                       | <b>Emitidos con anterioridad al 01/01/2012:</b> deberán ser legaliza-<br>dos por el Ministerio del Interior de la Nación, siempre que cuen-<br>ten con la intervención previa de la Dirección Nacional de Gestión<br>Universitaria.                                                                                                    |

(13)

| Grado,     | Universida- | Emitidos con posterioridad al 01/01/2012: se exceptúa la inter-     |
|------------|-------------|---------------------------------------------------------------------|
| Maestría o | des de la   | vención del Ministerio del Interior de la Nación. Corresponde a las |
| Doctorado  | República   | instituciones universitarias efectuar la presentación para su co-   |
|            | Argentina.  | rrespondiente verificación y autenticidad ante la Dirección Nacio-  |
|            |             | nal de Gestión Universitaria.                                       |

#### Gerencia Operativa Títulos y Legalizaciones

O Dirección: Bolívar 199

- **Teléfono:** 4342-6933
- 🔀 Correo electrónico: gotyl@bue.edu.ar

### 6. Mesa de Ayuda

| Mesa de Ayuda Central para la tramitación del Adicional por<br>Título de Grado, Maestría o Doctorado |                                    |   |  |  |  |
|----------------------------------------------------------------------------------------------------|------------------------------------|---|--|--|--|
|                                                                                                    | Contacto                           | _ |  |  |  |
| 6076-6                                                                                               | 🔇 6076-6000 int 4023 / 4029 / 4034 |   |  |  |  |
| 🔗 De 8 a 20 h.                                                                                       |                                    |   |  |  |  |

Además te podrán asistir con el trámite los **Referentes Capacitadores** que se encuentran en cada Delegación Administrativa.

| DISTRITO ESCOLAR<br>O DELEGACIÓN<br>ADMINISTRATIVA | TELÉFONO       | DISTRITO ESCOLAR<br>O DELEGACIÓN<br>ADMINISTRATIVA | TELÉFONO                |
|----------------------------------------------------|----------------|----------------------------------------------------|-------------------------|
| 1                                                  | 4811-1125      | 18                                                 | 4648-0415               |
| 2                                                  | 4961-5971      | 19                                                 | 4923-6228               |
| 3                                                  | 4305-4193      | 20                                                 | 4644-4623               |
| 4                                                  | 4307-2435/4676 | 21                                                 | 4644-4623               |
| 5                                                  | 4307-2435/4676 | l I                                                | 4371-1670               |
| 6                                                  | 4957-4351      | II                                                 | 4301-7626/4303-<br>0634 |
| 7                                                  | 4581-0301      | III                                                | 4866-3252/4861-<br>2347 |
| 8                                                  | 4924-3394      | IV                                                 | 4901-6358               |
| 9                                                  | 4774-8030      | V                                                  | 4866-3252/4861-<br>2347 |

(14)

| 4783-0099               | VI                                                                                                    | 4633-6746                                                                                                    |
|-------------------------|----------------------------------------------------------------------------------------------------|----------------------------------------------------------------------------------------------------|
| 4631-6290/4632-<br>3493 | VII                                                                                                    | 4523-6887/4521-<br>1594                                                                                                    |
| 4613-9880               | VIII                                                                                                    | 4519-0433                                                                                                    |
| 4682-0295               | Especial                                                                                                    | 4582-1724                                                                                                    |
| 4581-0614/6248          | CFP                                                                                                    | 4323-9350                                                                                                    |
| 4553-5453               |                                                                                                    |                                                                                                    |
| 4502-2165               |                                                                                                    |                                                                                                    |
| 4503-6369               |                                                                                                    |                                                                                                    |
|                         | 4783-0099<br>4631-6290/4632-<br>3493<br>4613-9880<br>4682-0295<br>4581-0614/6248<br>4553-5453<br>4502-2165<br>4503-6369 | 4783-0099VI4631-6290/4632-<br>3493VII4613-9880VIII4613-9880VIII4682-0295Especial4581-0614/6248CFP4553-54534502-21654503-6369 |